# Hướng dẫn bật và sử dụng Hyper-V trên Windows 10 Pro

Như chúng ta đã biết thì Hyper-V là công nghệ ảo hóa được cung cấp và tích hợp sẵn kể từ phiên bản Window 8 Pro, là giải pháp hữu ích nhất cho những ai muốn chạy thử phần mềm trong môi trường sandbox hay cài đặt thử hệ điều hành bằng cách sử dụng ổ đĩa ảo.

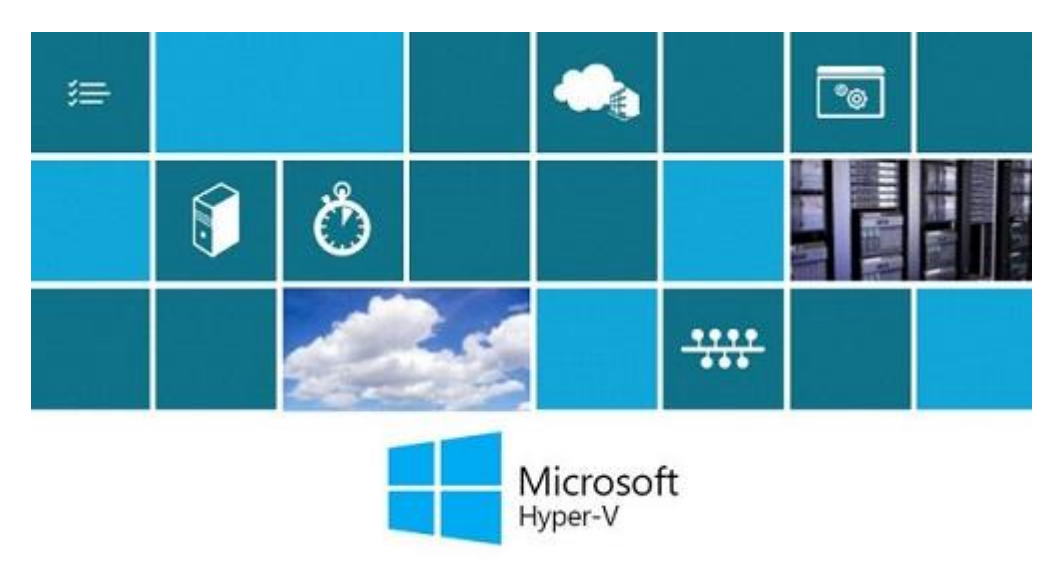

Hyper-V có hầu hết các chức năng điển hình như: hỗ trợ ảo hóa một lượng lớn chủng loại phần cứng, hỗ trợ tạo snapshot, bộ nhớ động, hỗ trợ ảo hóa vi xử lí đa nhân .v.v.. Trên hết, Hyper-V là một thành phần do chính Microsoft phát triển cho Window, bảo đảm tương thích và giao tiếp tốt với hệ điều hành, cũng đồng nghĩa với việc đem lại hiệu năng và độ ổn định cao hơn.

### Kích hoạt Feature Hyper-V trên Windows 10.

Tiến hành truy cập vào Control Panel → Programs → Turn Windows features on or off và đánh dấu vào tất cả các tùy chọn nằm trong nhóm Hyper-V.

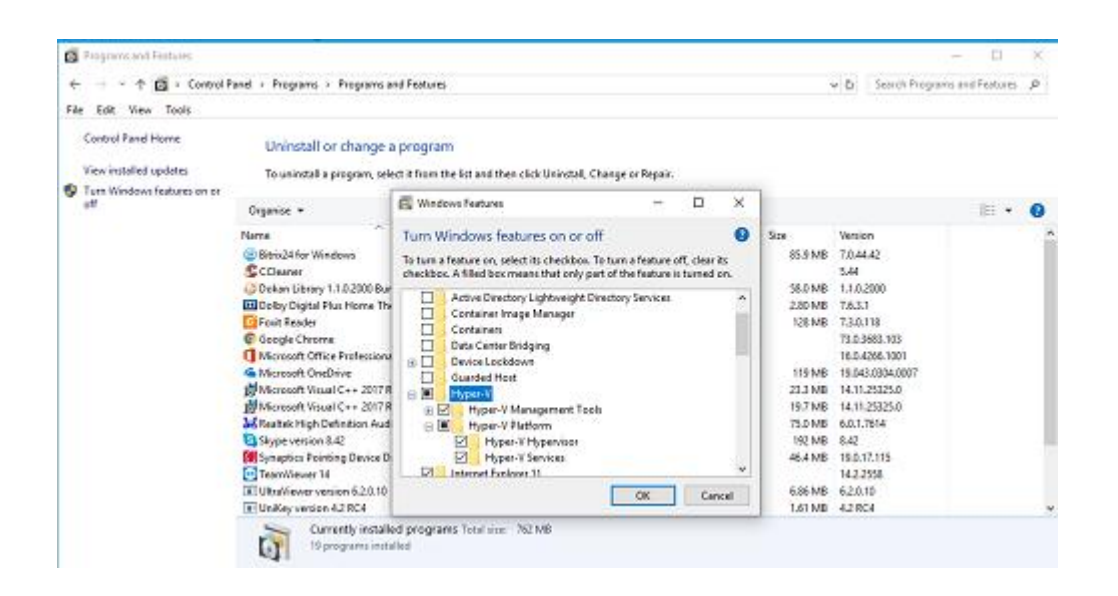

| 6 . A to Central                                       | Daniel i Danaci | and a Deservation and Easth one                                                                                 | Grawh Sustaines and Eastern B              | 3  |
|--------------------------------------------------------|-----------------|----------------------------------------------------------------------------------------------------|--------------------------------------------|----|
| file Edit View Teols                                   |                 | ne o regularian actement ( ) (M                                                                                 | and the standard state of the state of the |    |
| Control Panel Home                                     | Un              | ×                                                                                                    | 1                                          |    |
| View installed updates                                 | Te 1 +-         | (Windows Features                                                                                               |                                            |    |
| 💱 Tum Windows features on or<br>off                    |                 |                                                                                                    |                                            |    |
| 3551                                                   | Organe          | Applying changes                                                                                                | a • •                                      | 1  |
|                                                        | Name            |                                                                                                    | 1                                          | ^  |
|                                                        | E Bern          |                                                                                                    | 42                                         |    |
|                                                        | SCCM            |                                                                                                    | we.                                        |    |
|                                                        | Dolb            |                                                                                                    | 000                                        |    |
|                                                        | Front .         |                                                                                                    | 18                                         |    |
|                                                        | @ Goog          |                                                                                                    | 563.103                                    |    |
|                                                        | Mich            |                                                                                                    | 366.1001                                   |    |
|                                                        | 4 Mics          |                                                                                                    | #804.0007                                  |    |
|                                                        | 10 Mics         |                                                                                                    | 1525.0                                     |    |
|                                                        | Events          |                                                                                                    | 03024                                      |    |
|                                                        | E Sop           |                                                                                                    | 014                                        |    |
|                                                        | (iii) Syma      |                                                                                                    | 6.115                                      |    |
|                                                        | Tean            |                                                                                                    | 358                                        |    |
|                                                        | CRE Ultra       |                                                                                                    | 0                                          |    |
|                                                        | I Unit          |                                                                                                    | 4                                          | 4  |
|                                                        | 2               |                                                                                                    |                                            |    |
|                                                        |                 | Cancel                                                                                                    |                                            |    |
| e → - ↑ 🖬 · Control                                    | Pand + Progri   | ere + Program and Features v D                                                                                  | Search Programs and Features P             | 13 |
| FRE EDE WEN TOOLS                                      |                 |                                                                                                    |                                            |    |
| Control Panel Home                                     | Un              | ×                                                                                                    |                                            |    |
| View installed updates<br>Turn Windows fluctures on or | To 1            | 個 Windows Fortures                                                                                              |                                            |    |
| -                                                      | Organic         |                                                                                                    | )E + 6                                     | )  |
|                                                        | Name            | Windows completed the requested changes.                                                                        | 0                                          |    |
|                                                        | Bitta           | Wendows ments to ashoot your PC to finish installing the reparated channers.                                    | 42                                         | 1  |
|                                                        | Score           | university of the second second second second second second second second second second second second second se |                                            |    |
|                                                        | Ooks            |                                                                                                    | 000                                        |    |
|                                                        | Dolb            |                                                                                                    |                                            |    |
|                                                        | Forit           |                                                                                                    | 18                                         |    |
|                                                        | Geoc            |                                                                                                    | 303.103                                    |    |
|                                                        | C Lare          |                                                                                                    | 0334 0507                                  |    |
|                                                        | (Micn           |                                                                                                    | 25125.0                                    |    |
|                                                        | 10 Mices        |                                                                                                    | 25325.0                                    |    |
|                                                        | Mg Realt        |                                                                                                    | 814                                        |    |
|                                                        | Skyp            |                                                                                                    | 1000                                       |    |
|                                                        | Signal Syna     |                                                                                                    | 7.115-<br>icea                             |    |
|                                                        | Tell Libra      |                                                                                                    |                                            |    |
|                                                        | I Unit          |                                                                                                    |                                            |    |
|                                                        | -               |                                                                                                    |                                            |    |
|                                                        | 0               | Restart now Don't restart                                                                                       |                                            |    |

Sau đó bạn hãy khởi động lại Windows để kích hoạt Hyper-V.

#### Khởi động Hyper-V Manager.

Sau khi máy tính đã khởi động xong, bạn hãy nhấn vào nút Start > All apps > Hyper-V Manage Tools và nhấn vào Hyper-V Manager để khởi động ứng dụng ảo hóa. Hoặc có thể search trong ô tìm kiếm của Windows.

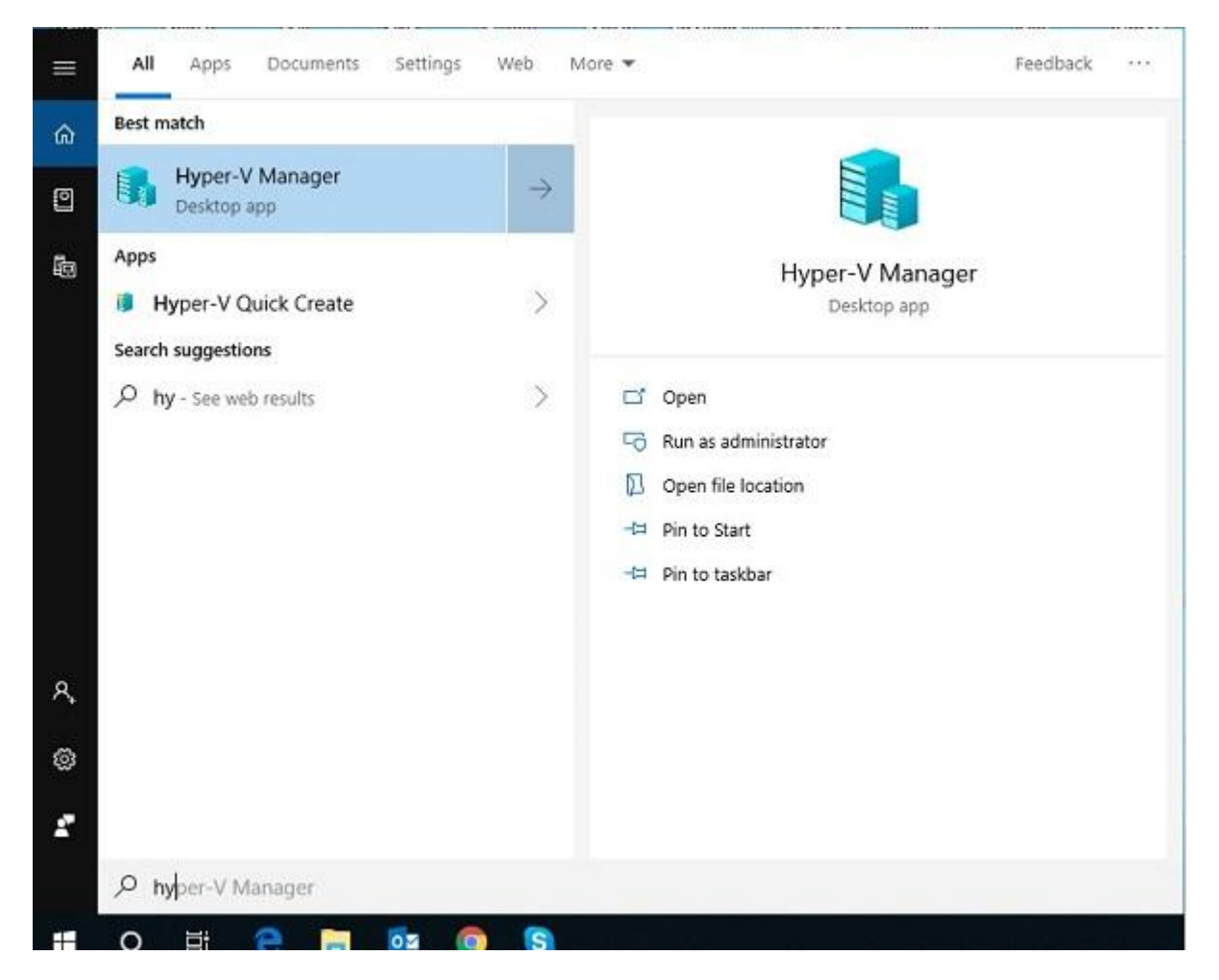

## Tạo Switch cho các máy ảo trước khi sử dụng Hyper-V.

Việc đầu tiên bạn cần phải làm khi vừa khởi động Hyper-V Manager đó là tạo một mạng chuyển đổi ảo (Virtual Switch) cho nó. Công việc này là cần thiết nếu bạn muốn tạo và khởi chạy máy ảo trong Hyper-V. Để làm được điều này, bạn hãy mở Hyper-V Manager, nhấn phải chuột vào "host" và chọn lệnh Virtual Switch Manager.

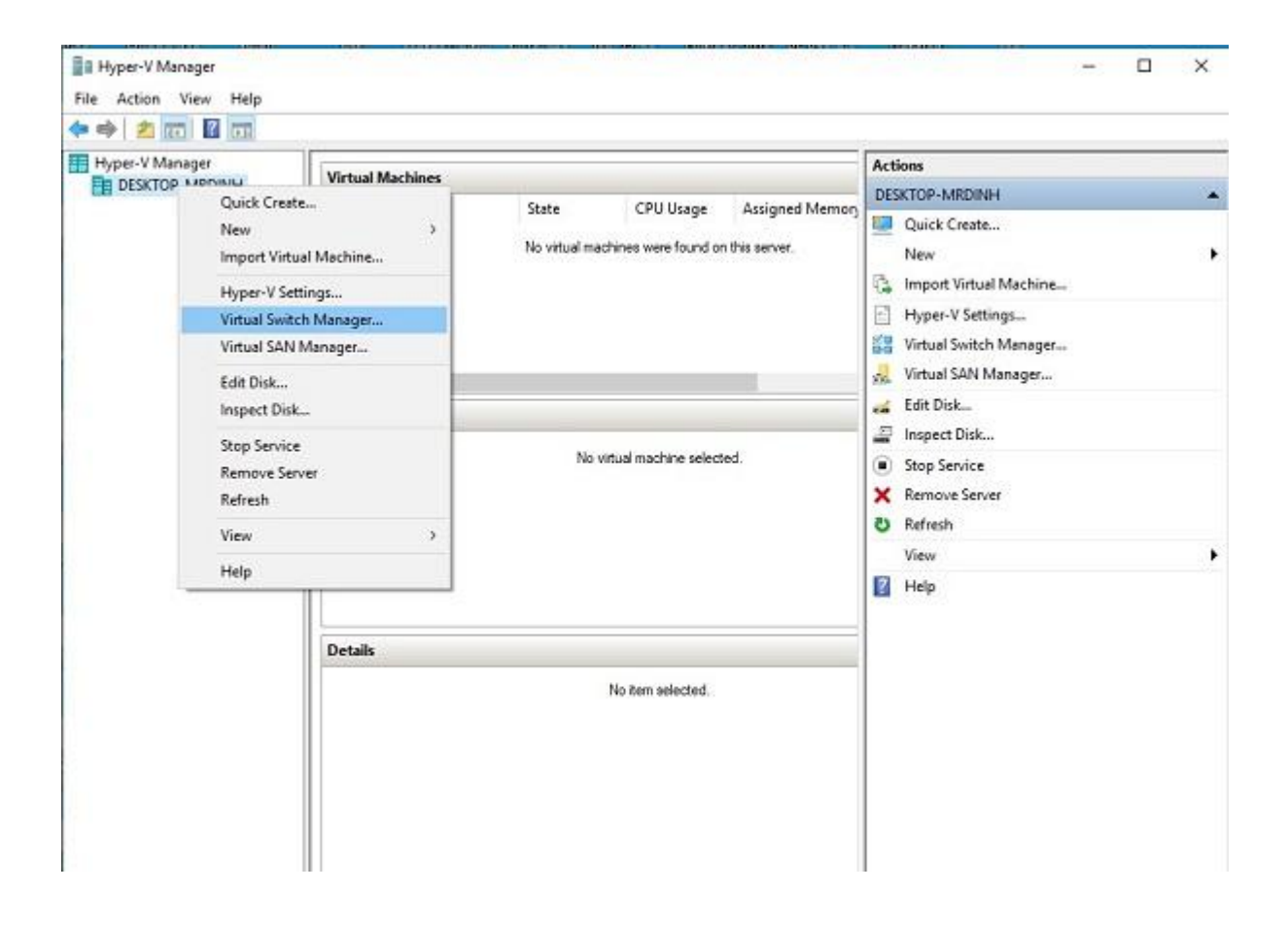

Hộp thoại cấu hình Virtual Switch Manager của host sẽ xuất hiện, bạn hãy chọn 1 trong 3 tùy chọn chuyển đổi tùy theo nhu cầu cá nhân, sau đó nhấn Create Virtual Switch để khởi tạo. Bao gồm:

– External – Được sử dụng nhiều nhất. Là tùy chọn mà có thể được map vào card mạng vật lý (xài chung với switch thật). Khi tạo External, card mạng sẽ không thể đặt IP được nữa, bạn phải đặt IP ở Connection mới tạo là vEthernet (External Network).

– Internal – Các máy ảo có thể liên lạc được với máy thật (máy Host). Khi chọn Internal, bạn kiểm tra trên máy Host sẽ thấy có thêm card mạng mới là vEthernet (Internal Network). Dạng này có thể áp dụng trên thực tế.

– Private – Không dùng trên thực tế được, áp dụng trong môi trường lab (thực hành), cô lập mạng máy ảo với hệ thống mạng bên ngoài.

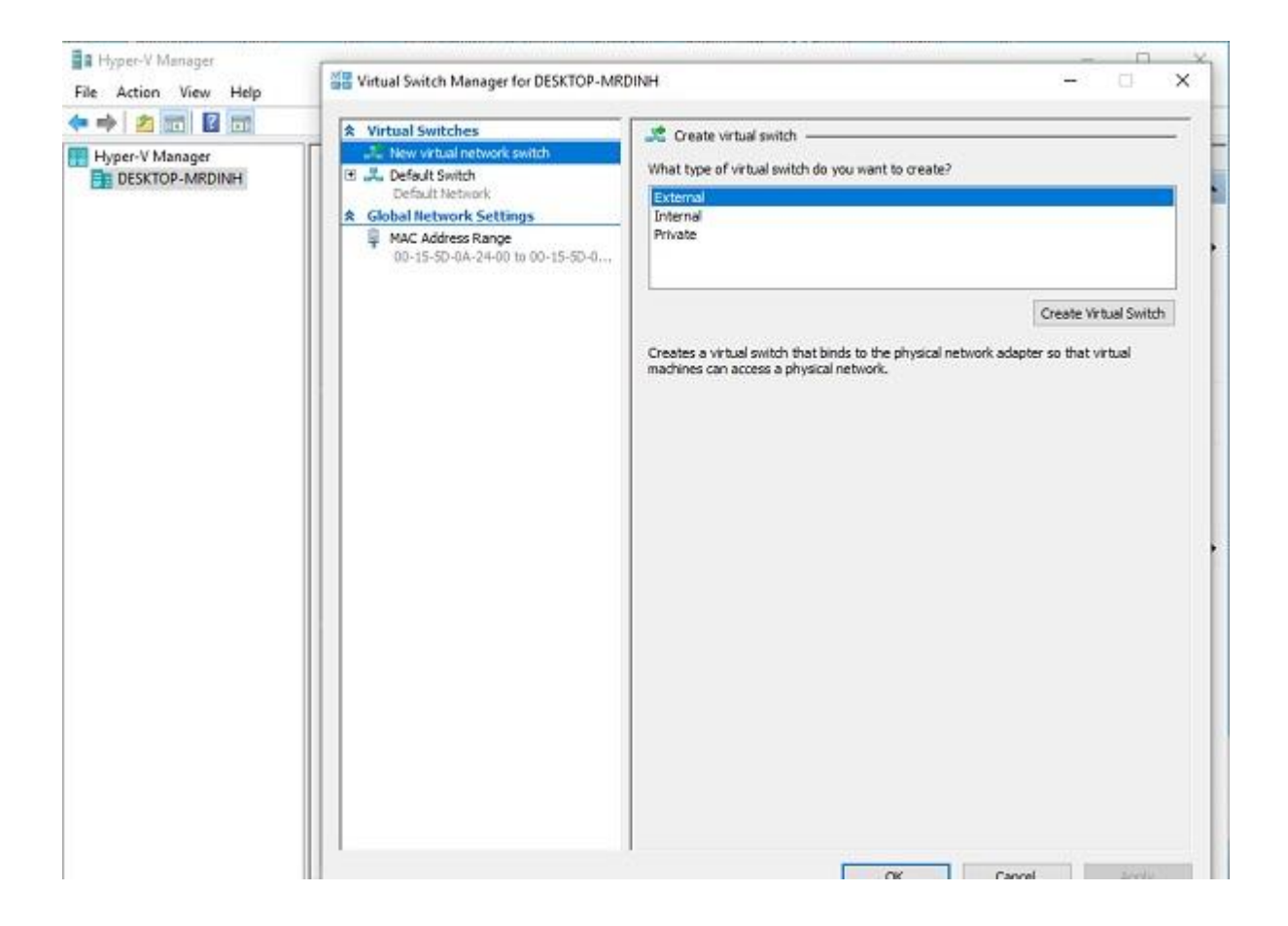

Sau khi tạo Switch ảo xong, lúc này bạn có thể tạo các máy ảo để cài đặt trên Hyper-V, cấu hình và test sử dụng theo nhu cầu của mình.

Ví dụ sau đây là cài máy ảo Server 2012 R2

Tạo máy ảo.

R-click máy host -> New -> Virtual Machine

| Quick Create State CPU Usage Assigned Memory   New > Virtual Machine Hard Disk   Hyper-V Settings Virtual Switch Manager Import Virtual Machine   Virtual SAN Manager Floppy Disk Import Virtual Machine   Edit Disk Floppy Disk Wirtual Machine selected.   Edit Disk No vitual machine selected. Stop Service   Remove Server Refresh No vitual machine selected.   View > No tem selected.                                                                                                    | Quick Create State CPU Usage Assigned Memory   New Virtual Machine On this server.   Hyper-V Settings Floppy Disk   Virtual SAN Manager Floppy Disk   Edit Disk Inspect Disk   Inspect Disk No virtual machine selected.   View >   Help No tem selected.                                                                                                    |   | non Action Co.           |                                |                              | Virtual Machines    | DEEKTOD ANDINU |  |  |  |
|----------------------------------------------------------------------------------------------------|----------------------------------------------------------------------------------------------------|---|--------------------------|--------------------------------|------------------------------|---------------------|----------------|--|--|--|
| New 2 Virtual Machine   Import Virtual Machine Hard Disk   Hyper-V Settings Import Virtual Machine   Virtual Switch Manager Hyper-V Settings   Virtual SAN Manager Hyper-V Settings   Edit Disk Import Virtual Machine   Inspect Disk Virtual San Manager   Edit Disk No virtual machine selected.   Remove Server Refresh   View >   Help No tem selected.   No tem selected.                                                                                                    | New 2   Import Virtual Machine   Hyper-V Settings   Virtual Switch Manager   Virtual SAN Manager   Edit Disk   Inspect Disk   Stop Service   Remove Server   Refresh   View   Help   No virtual machine selected.   Details   No tem selected.   Import Virtual Server   Help   Details   No tem selected.   Import Virtual Server   Help   Import Virtual Server   Help   Import Virtual Server   No tem selected.   Import Virtual Server   No tem selected.   Import Virtual Server   Import Virtual Server Import Disk   Import Disk   No tem selected.   Import Virtual Server   Import Disk   Import Disk   No tem selected.   Import Virtual Server   Import Disk   Import Disk   No tem selected.                                                                                                    |   | DESKTOP-MRDINH           | State CPU Usage Assigned Memon |                              | k Create            | Quic           |  |  |  |
| Import Virtual Machine Hard Disk   Hyper-V Settings Floppy Disk   Virtual Switch Manager Hyper-V Settings   Virtual SAN Manager Hyper-V Settings   Edit Disk Inspect Disk   Inspect Disk No virtual machine selected.   View Inspect Disk   View No virtual machine selected.   View Inspect Disk   View Inspect Disk   View Inspect Disk   View Inspect Disk   View Inspect Disk   View Inspect Disk   No virtual machine selected. Stop Service   Refresh No tem selected.                                                                                                    | Import Virtual Machine Hard Disk   Hyper-V Settings Import Virtual Switch Manager   Virtual SAN Manager Hyper-V Settings   Edit Disk Inspect Disk   Inspect Disk No virtual machine selected.   View No virtual machine selected.   View No virtual machine selected.     Details No tem selected.   No tem selected.                                                                                                    |   | Quick Create             |                                | Virtual Machine<br>Hard Disk | 2                   | New            |  |  |  |
| Hyper-V Settings   Virtual Switch Manager   Virtual SAN Manager   Edit Disk   Inspect Disk   Stop Service   Refresh   View   Help     No tem selected.     No tem selected.     Import Virtual Machine     Help     No tem selected.     Import Virtual Machine     Import Virtual Machine     Virtual SAN Manager     Import Virtual SAN Manager     Import Virtual SAN Manager                                                                                                    | Hyper-V Settings   Virtual Switch Manager   Virtual SAN Manager   Edit Disk   Inspect Disk   Stop Service   Remove Server   Refresh   View   Help     Details     No tem selected.     No tem selected.     Help                                                                                                    | 8 | New                      | on this server.                |                              | ort Virtual Machine | Impo           |  |  |  |
| Virtual Switch Manager   Virtual SAN Manager   Edit Disk   Inspect Disk   Stop Service   Remove Server   Refresh   View   Help     Details   No tern selected.   No tern selected.                                                                                                    | Virtual Switch Manager<br>Virtual SAN Manager<br>Edit Disk<br>Inspect Disk<br>Stop Service<br>Remove Server<br>Refresh<br>View ><br>Help<br>Details<br>No tem selected.                                                                                                    |   | 🕞 Import Virtual Machine | Floppy Disk                    |                              | er-V Settinos_      | Hype           |  |  |  |
| Virtual SAN Manager   Edit Disk   Inspect Disk   Stop Service   Remove Server   Refresh   View   Help     Details   No tem selected.    No tem selected.     Wiew     No tem selected.     Wiew     No tem selected.     Wiew     No tem selected.     Wiew     No tem selected.     Wiew     No tem selected.     Wiew     No tem selected.     Wiew     No tem selected.     Wiew     View     View     No tem selected.     Wiew     View     View     View     View     View     View     View     View     View     View     View     View     View     View     View     View     View     View     View     View     View     View     View     View     View </td <td>Virtual SAN Manager<br/>Edit Disk<br/>Inspect Disk<br/>Stop Service<br/>Remove Server<br/>Refresh<br/>View &gt;<br/>Help<br/>Details<br/>No tem selected.</td> <td></td> <td>Hyper-V Settings</td> <td colspan="2"></td> <td>al Switch Manager</td> <td>Virtu</td>                                                                                                    | Virtual SAN Manager<br>Edit Disk<br>Inspect Disk<br>Stop Service<br>Remove Server<br>Refresh<br>View ><br>Help<br>Details<br>No tem selected.                                                                                                    |   | Hyper-V Settings         |                                |                              | al Switch Manager   | Virtu          |  |  |  |
| Edit Disk   Inspect Disk   Stop Service   Remove Server   Refresh   View   Help     Details   No tem selected.   No tem selected.     No tem selected.     Image: Comparison of the selected.     Image: Comparison of the selected.     Image: C                                                                                                    | Edit Disk   Inspect Disk   Stop Service   Remove Server   Refresh   View   Help     Details   No tern selected.     No tern selected.                                                                                                    |   | 🟭 Virtual Switch Manager |                                |                              | al SAN Manager      | Virtu          |  |  |  |
| Inspect Disk   Stop Service   Remove Server   Refresh   View   Help     Details   No tem selected.   No tem selected.     Image: Latt Disk     Image: Latt Disk     Stop Service   Refresh     View     Image: Latt Disk     Image: Latt Disk <td< td=""><td>Inspect Disk   Stop Service   Remove Server   Refresh   View   Help     Details   No tern selected.   No tern selected.     Stop Service   Refresh     View     No tern selected.     Stop Service     Refresh     View     No tern selected.     Stop Service     Refresh     View     No tern selected.     Stop Service     Refresh     View     No tern selected.</td><td></td><td>🔒 Virtual SAN Manager</td><td colspan="2"></td><td></td><td></td></td<> | Inspect Disk   Stop Service   Remove Server   Refresh   View   Help     Details   No tern selected.   No tern selected.     Stop Service   Refresh     View     No tern selected.     Stop Service     Refresh     View     No tern selected.     Stop Service     Refresh     View     No tern selected.     Stop Service     Refresh     View     No tern selected.                                                                                                    |   | 🔒 Virtual SAN Manager    |                                |                              |                     |                |  |  |  |
| Inspect Disk   Stop Service   Remove Server   Refresh   View   Help     Details   No tem selected.   No tem selected.     Image: Clisk     Image: Clisk   Image: Clisk   Image: Clisk </td <td>Inspect Disk     Inspect Disk       Stop Service     Remove Server       Refresh     View       Help     View       Details     No tern selected.</td> <td></td> <td>🥁 Edit Disk</td> <td></td> <td></td> <td>UISK</td> <td>Edit</td>                                                                                                    | Inspect Disk     Inspect Disk       Stop Service     Remove Server       Refresh     View       Help     View       Details     No tern selected.                                                                                                    |   | 🥁 Edit Disk              |                                |                              | UISK                | Edit           |  |  |  |
| Stop Service   Remove Server   Refresh   View   Help     Details   No tem selected.                                                                                                    | Stop Service     Remove Service       Refresh     View       View     >       Help     View         Details   No tern selected.                                                                                                    |   | Inspect Disk             |                                |                              | ect Disk            | Insp           |  |  |  |
| Remove Server<br>Refresh<br>View ><br>Help<br>Details<br>No tem selected.                                                                                                    | Remove Server<br>Refresh<br>View ><br>Help<br>Details<br>No tem selected.                                                                                                    |   | Stop Service             | icted.                         | No virtual machine sele      | Service             | Stop           |  |  |  |
| Refresh     >     Notem selected.     >     Notem selected.                                                                                                    | Refresh     Image: Constraint of the second second se |   | Y Remove Server          |                                |                              |                     | Rem            |  |  |  |
| View     View       Help     View       Details     No tem selected.                                                                                                    | View ><br>Help<br>Details<br>No tern selected.                                                                                                    |   | A Refrech                |                                |                              |                     | Refre          |  |  |  |
| Help  Details  No tem selected.                                                                                                    | Help Details No tem selected.                                                                                                    |   | 1 Neilesti               |                                |                              |                     | View           |  |  |  |
| Details No tem selected.                                                                                                    | Details No tem selected.                                                                                                    |   | View                     |                                |                              |                     | Help           |  |  |  |
| Details No tem selected.                                                                                                    | Details No tem selected.                                                                                                    |   | Help                     |                                |                              | 1                   |                |  |  |  |
| Details No tem selected.                                                                                                    | Details No tem selected.                                                                                                    |   |                          |                                |                              |                     |                |  |  |  |
| No item selected.                                                                                                    | No tem selected.                                                                                                    |   |                          |                                | Details                      |                     |                |  |  |  |
|                                                                                                    | The Bell and second and                                                                                                    |   |                          |                                | No ten selected              |                     |                |  |  |  |
|                                                                                                    |                                                                                                    |   |                          | ` I                            | the actil screeted.          |                     |                |  |  |  |
|                                                                                                    |                                                                                                    |   |                          |                                |                              |                     |                |  |  |  |
|                                                                                                    |                                                                                                    |   |                          |                                |                              |                     |                |  |  |  |
|                                                                                                    |                                                                                                    |   |                          |                                |                              |                     |                |  |  |  |
|                                                                                                    |                                                                                                    |   |                          |                                |                              |                     |                |  |  |  |
|                                                                                                    |                                                                                                    |   |                          |                                |                              |                     |                |  |  |  |

Chọn Next.

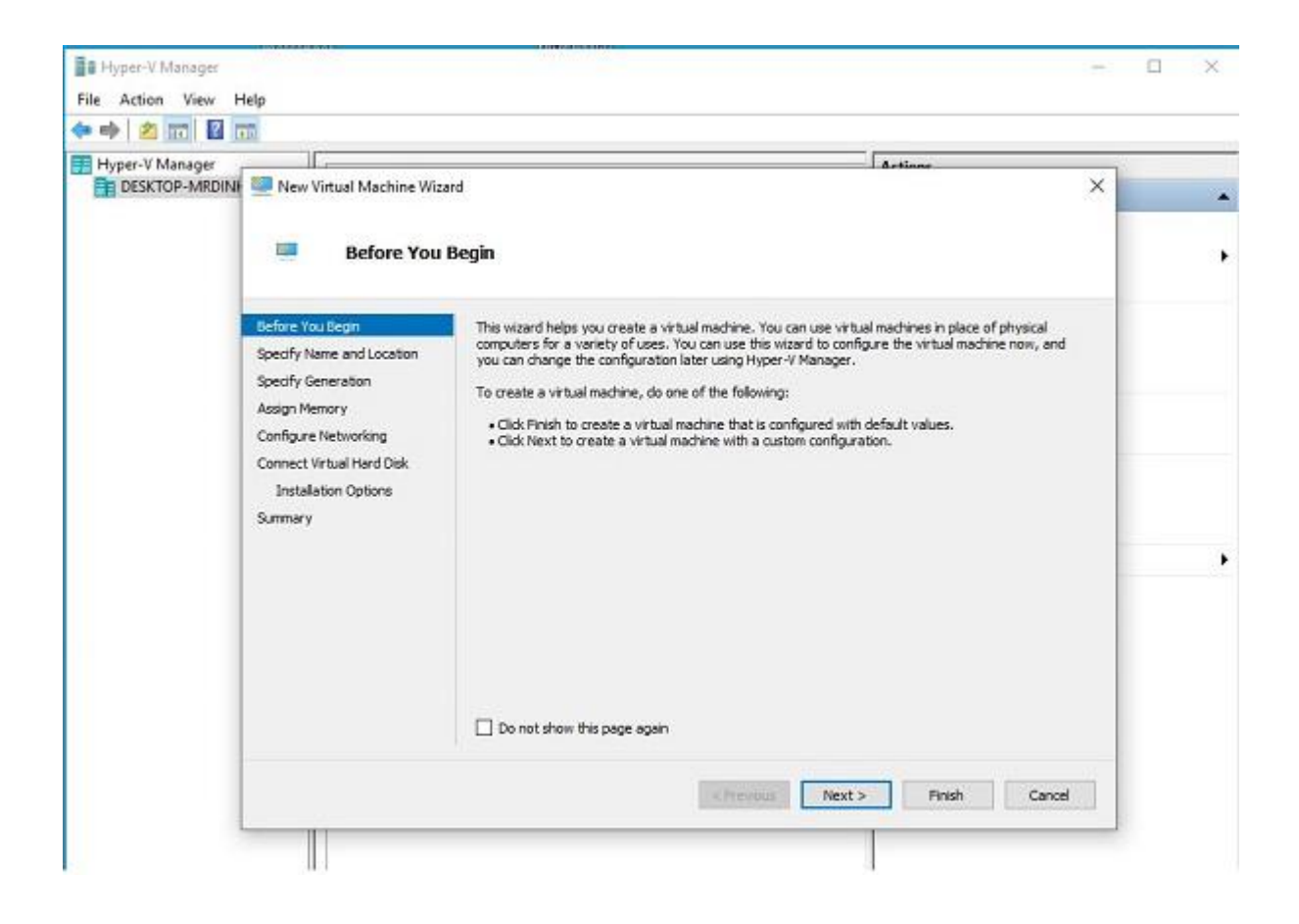

Đặt tên cho máy ảo, chọn nơi lưu trữ máy ảo -> Next.

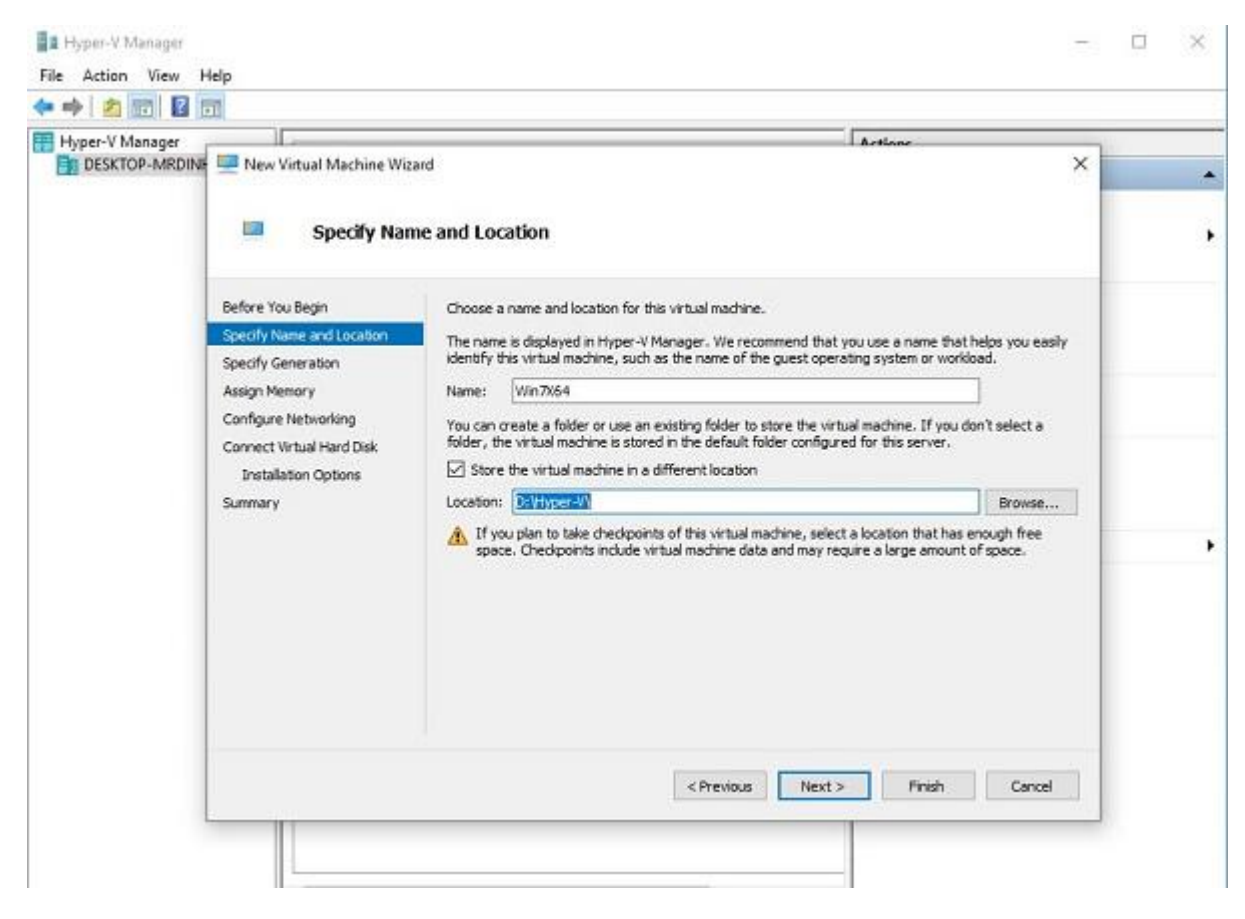

#### Chọn Next

| Manager                               | Artime                                                                                                    |
|---------------------------------------|----------------------------------------------------------------------------------------------------|
| KTOP-MRDINE 🛄 New Virtual Machine Wiz | ard                                                                                                    |
| Specify Gen                           | eration                                                                                                    |
| Before You Begin                      | Choose the generation of this virtual machine.                                                                                                    |
| Specify Name and Location             | Generation 1                                                                                                    |
| Specify Generation                    | This virtual machine generation supports 32-bit and 64-bit guest operating systems and provides<br>virtual hardware which has been available in all previous versions of Hyper-V. |
| Assign Memory                         | O Generation 2                                                                                                    |
| Connect Virtual Hard Disk             | This virtual machine generation provides support for newer virtualization features, has UEFT-based                                                                                |
| Installation Options                  | firmware, and requires a supported 64-bit guest operating system.                                                                                                    |
| Summary                               | A Unce a virtual machine has been created, you cannot change its generation.                                                                                                    |
|                                       |                                                                                                    |
|                                       |                                                                                                    |
|                                       |                                                                                                    |
|                                       |                                                                                                    |
|                                       |                                                                                                    |
|                                       |                                                                                                    |
|                                       | More about virtual machine generation support                                                                                                    |

Chọn Ram cho máy ảo -> Next.

| Hyper-V Manager | INF 💻 New Virtual Machine Wiz                                                                                                    | ard                                                                                                    | Actions                                                                                                    |   |
|-----------------|----------------------------------------------------------------------------------------------------|----------------------------------------------------------------------------------------------------|----------------------------------------------------------------------------------------------------|---|
|                 | Assign Mem                                                                                                    | югу                                                                                                    |                                                                                                    | , |
|                 | Before You Begin<br>Specify Name and Location<br>Specify Generation<br>Assign Menory<br>Configure Networking<br>Connect Virtual Hard Disk<br>Installation Options<br>Summary | Specify the amount of memory to allocate to this virtu,<br>MB through 12582912 MB. To improve performance, in<br>recommended for the operating system.<br>Startup memory: 4096 MB<br>Use Dynamic Memory for this virtual machine.<br>Use Dynamic Memory for this virtual machine.<br>When you decide how much memory to assign to<br>use the virtual machine and the operating system | ual machine. You can specify an amount from 32 specify more than the minimum amount of the specify more than the minimum amount of the specific specific spe |   |
|                 |                                                                                                    | < Previous                                                                                                    | Next > Finish Cancel                                                                                                    |   |

Chọn Switch cho máy ảo -> Next.

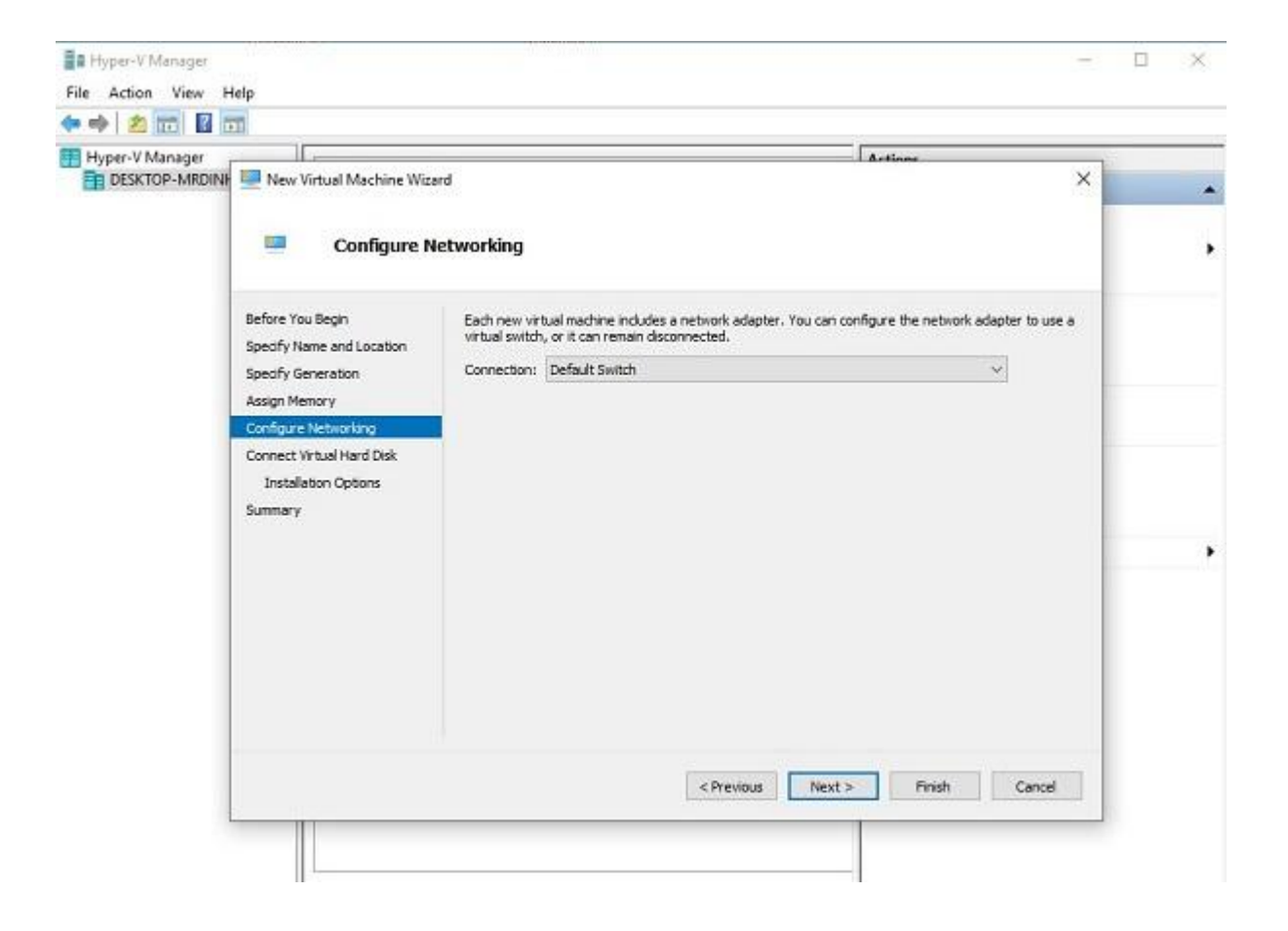

Chọn dung lượng ổ đĩa cho máy ảo -> điền dung lượng cần cho máy ảo -> Next

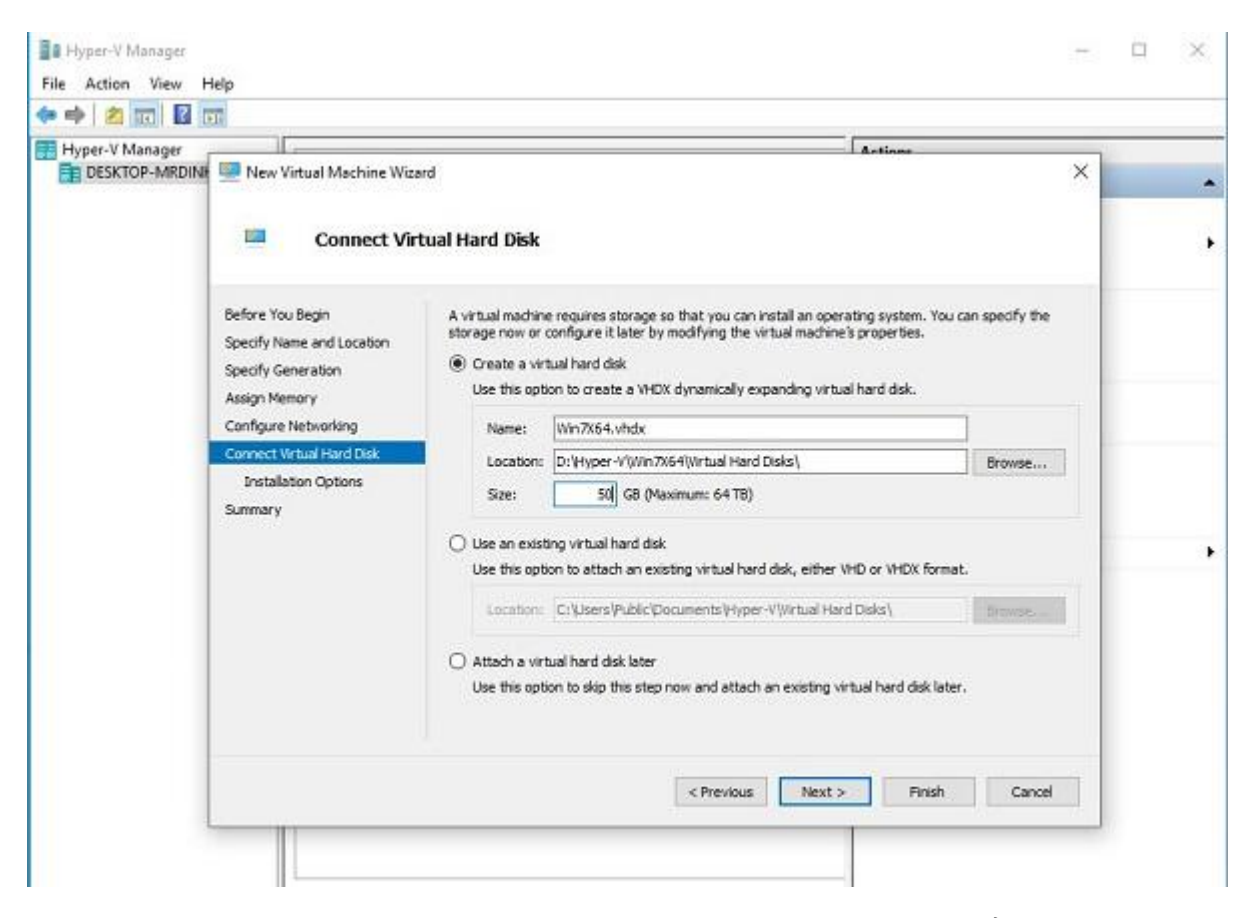

Yêu cầu chọn ổ đĩa chưa file ISO hệ điều hành hoặc tùy chọn add sau. Ở đây ta chọn Install later.

| DESKTOP-MRDIN                   | New Virtual Machine Wiza                                                                                                  | erd .                                                                                                    | × |
|---------------------------------|----------------------------------------------------------------------------------------------------|----------------------------------------------------------------------------------------------------|---|
|                                 | Installation                                                                                                    | Options                                                                                                    |   |
| Bef<br>Spe<br>Ass<br>Cor<br>Cor | ore You Begin<br>cify Name and Location<br>cify Generation<br>agn Memory<br>vfigure Networking<br>nnect Virtual Hard Disk | You can install an operating system now if you have access to the setup media, or you can install it later.  Install an operating system later Install an operating system from a bootable CD/DVD-ROM Install an operating system from a bootable CD/DVD-ROM Install an operating system from |   |
| Sun                             | installation Options<br>Imary                                                                                             | Image file (.iso):     Browse      Original an operating system from a bootable floppy disk     Media     Writuel floppy disk (.vfd):     Browse                                                                                                    |   |
| _                               |                                                                                                    | O Install an operating system from a network-based installation server                                                                                                    |   |

Thông tin máy ảo sau khi chọn xong -> Finish

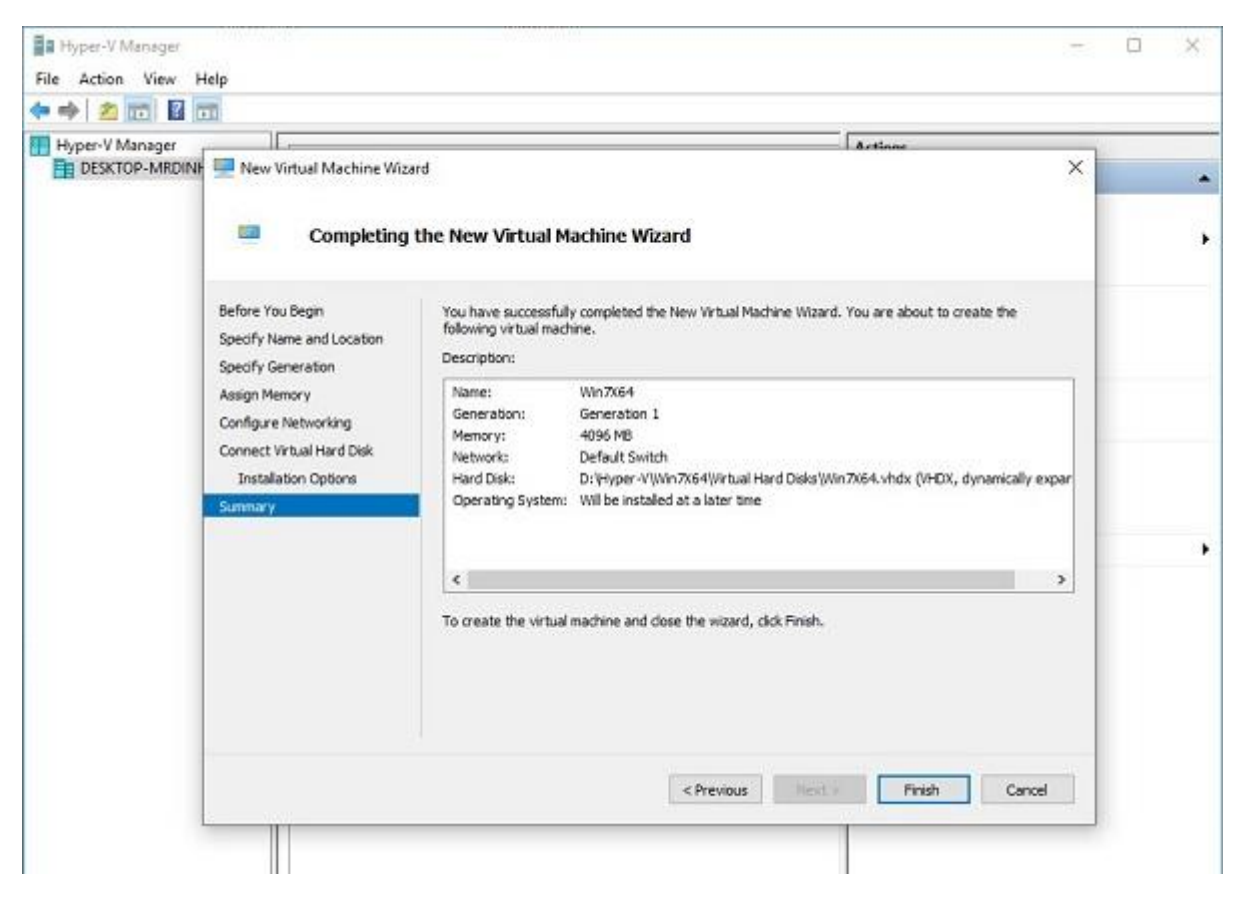

Quá trình khởi tạo máy ảo:

| Hyper-V Manager<br>DESKTOP-MRD | II<br>INF 🥮 New Virtual Machine Wiz                                                                                                    | ard                                                                                                    |                                                                                            | l årtiner X                               |  |
|--------------------------------|----------------------------------------------------------------------------------------------------|----------------------------------------------------------------------------------------------------|--------------------------------------------------------------------------------------------|-------------------------------------------|--|
|                                | Completing                                                                                                    | the New Virtual                                                                                            | Machine Wizard                                                                             |                                           |  |
|                                | Before You Begin<br>Specify Name and Location<br>Specify Generation<br>Assign Memory<br>Configure Networking<br>Connect Virtual Hard Disk<br>Installation Options | You have success<br>following virbual m<br>Description:<br>Name:<br>Generation:<br>Me<br>Creating di<br>Ha | ully completed the New Virtual Mac<br>chine.<br>Win7X64<br>Generation 1<br>source we<br>sk | chine Wizard. You are about to create the |  |
|                                | Sumery                                                                                                    | <                                                                                                    | Cancel                                                                                     | Sck Pinels.                               |  |
|                                |                                                                                                    |                                                                                                    | < Periodus                                                                                 | Tirtist > Finish :Canoef                  |  |

Bật máy ảo và cài hệ điều hành cho máy ảo -> Connect

| Hyper - F Manager | Victorial Marchine       |                    |                   |              |          |       |                             |  | Actions                   |   |
|-------------------|--------------------------|--------------------|-------------------|--------------|----------|-------|-----------------------------|--|---------------------------|---|
|                   | Name                     | Dute               | CELULAN           | Animat Names | Untera   | Que o | Configuration of the sector |  | DESKTOP-MRDMH             |   |
|                   | E DATE:                  | 741                | cro ang           | 4005 PM      | 00.00.00 | 2002  | 3.0                         |  | Calek Oratz-              |   |
|                   | 1.1.1.1.1.1              | Cover-             |                   |              |          |       |                             |  | Mex                       |   |
|                   |                          | Seting             |                   |              |          |       |                             |  | Chimport Virtuel Machine  |   |
|                   |                          | Tara Off           |                   |              |          |       |                             |  | Hyper-V Settings_         |   |
|                   |                          | Shut Down-         |                   |              |          |       |                             |  | Wrtual Switch Manages     |   |
|                   |                          | Seve               |                   |              |          |       |                             |  | Int. Virtual SAN Manager_ |   |
|                   |                          | Faust              |                   |              |          |       |                             |  | val Salt Dob.             |   |
|                   |                          | Feet               |                   |              |          |       |                             |  | E Inquis Data             |   |
|                   |                          | Chedpoint          |                   |              |          |       |                             |  | Stop Service              |   |
|                   | Checkpaire               | Faret_             | -                 |              |          |       |                             |  | D South                   |   |
|                   | = 5 40                   | Move               | 18/2019 - 8-23-40 | PNG          |          |       |                             |  | Viter                     |   |
|                   |                          | Epot_              |                   |              |          |       |                             |  | E Hele                    | 1 |
|                   |                          |                    |                   |              |          |       |                             |  |                           |   |
|                   |                          | .1404              |                   |              |          |       |                             |  | All Connect               | - |
|                   |                          |                    |                   |              |          |       |                             |  | - Aminer                  |   |
|                   |                          |                    |                   |              |          |       |                             |  | a hards                   |   |
|                   |                          |                    |                   |              |          |       |                             |  | ( Shed Saven              |   |
|                   |                          |                    |                   |              |          |       |                             |  | 0                         |   |
|                   |                          |                    |                   |              | II Page  |       |                             |  |                           |   |
|                   |                          |                    |                   |              |          |       |                             |  | (IP Aciet                 |   |
|                   | We764                    |                    |                   |              |          |       |                             |  | S Checkpoint              |   |
|                   |                          | Created            | 4/10/2010 3 22:5  | TPM          |          |       | Clustered. No               |  | D Rever                   |   |
|                   |                          | Configuration Ners | ice: 10           |              |          |       | Heartbook No Contect.       |  | P Mave-                   |   |
|                   |                          | Greevation         | 1                 |              |          |       |                             |  | A Separat                 |   |
|                   | 1.12                     | merch Party        |                   |              |          |       |                             |  | ··· ] Sevene              |   |
|                   |                          |                    |                   |              |          |       |                             |  | 🔢 Melp                    |   |
|                   |                          |                    |                   |              |          |       |                             |  |                           |   |
|                   | Survey Newsy, Networking |                    |                   |              |          |       |                             |  |                           |   |

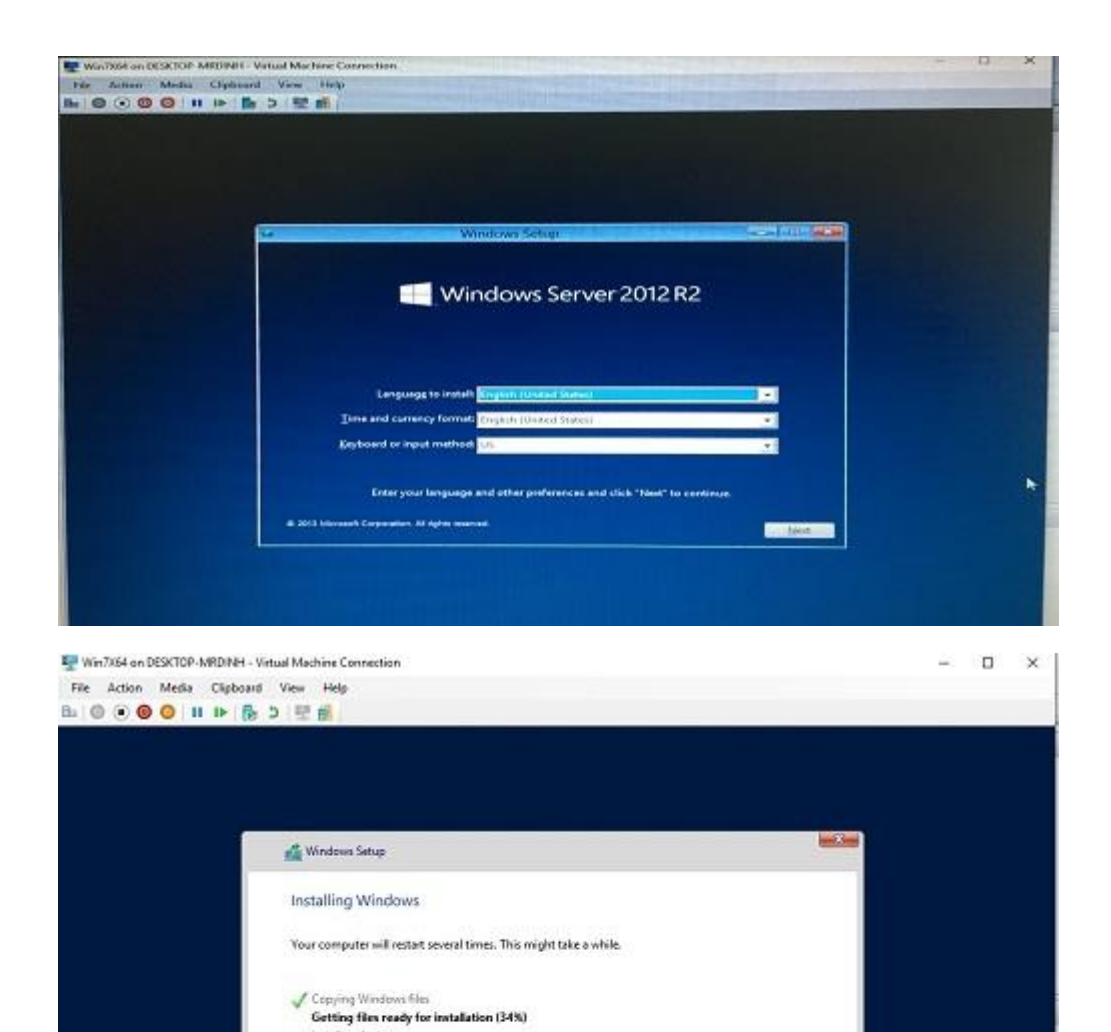

Hoàn thành.

Installing features Installing updates Finishing up